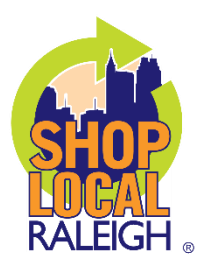

## ACCESSING YOUR SHOP LOCAL RALEIGH MEMBER ACCOUNT

STEP 1 – Login into your account by visiting <u>https://shoplocalraleigh.org/login/</u>.

Not sure what your login information is? Email <u>contactus@shoplocalraleigh.org</u> for assistance.

| STEP 2 – 'My Dashboard' should now be visible on the right-hand side of the webpage. Use the 'My<br>Listings' dropdown menu to select 'Businesses.' |                        |  |
|----------------------------------------------------------------------------------------------------|------------------------|--|
|                                                                                                    | My Dashboard<br>Logout |  |
|                                                                                                    | Add Listing            |  |
|                                                                                                    | My Listings            |  |
|                                                                                                    |                        |  |
|                                                                                                    |                        |  |

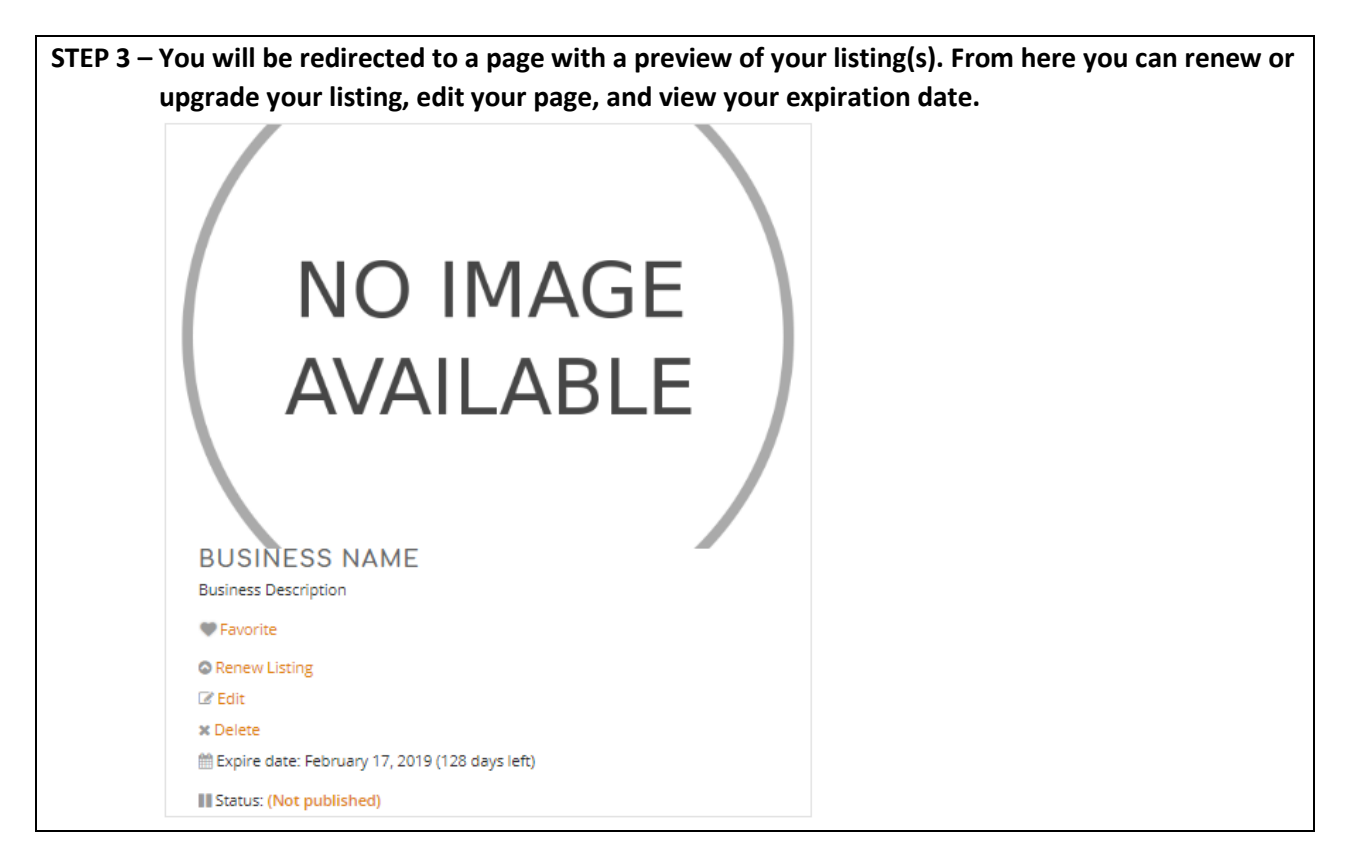

If you have any questions or are in need of further assistance, please email <u>contactus@shoplocalraleigh.org</u>.